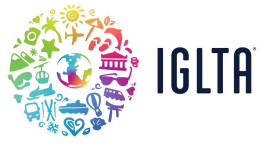

1. Go to: <u>https://www.iglta.org/members/</u>

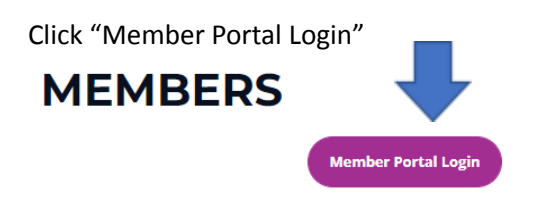

2. Sign into your IGLTA Account.

| SIGN IN BELOW IF YOU ALREADY HAVE AN IGLTA MEMBERSHIP ACCO |
|------------------------------------------------------------|
| username                                                   |
| PLEASE ENTER YOUR USERNAME.                                |
| ۲                                                          |
| password                                                   |
| PLEASE ENTER YOUR PASSWORD.                                |
|                                                            |
| Sign In                                                    |
| CAN'T ACCESS YOUR ACCOUNT?                                 |

If you do not know your login credentials you will need to reset your account by clicking the "CAN'T ACCESS YOUR ACCOUNT?" hyperlink featured above.

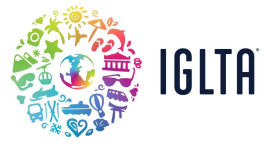

3. Next, you will need to click "My Listing" within your Company Profile Admin page.

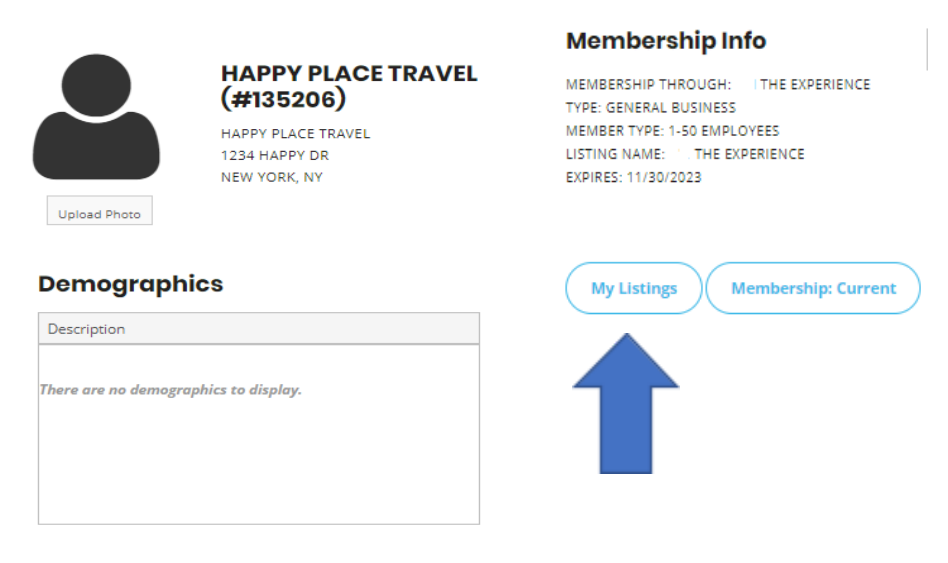

4. You will be taken to a new home page. Select "Collateral" on the left hand side task bar.

| 🤯 IGLTA          | IGLTA - The International LGBTQ+ Travel<br>Association |                                                                                                  |
|------------------|--------------------------------------------------------|--------------------------------------------------------------------------------------------------|
| <b>А</b><br>Номе | Member Bulletins                                       | ins V Post Board                                                                                 |
|                  |                                                        | <b>X</b> Simpleview           Katlynn Land                                                       |
|                  |                                                        | 11/02/2022<br>Welcome to the Extranet! We will use this to update listings, special offers, etc. |
|                  |                                                        |                                                                                                  |

5. Select "Listing" from the pop out menu.

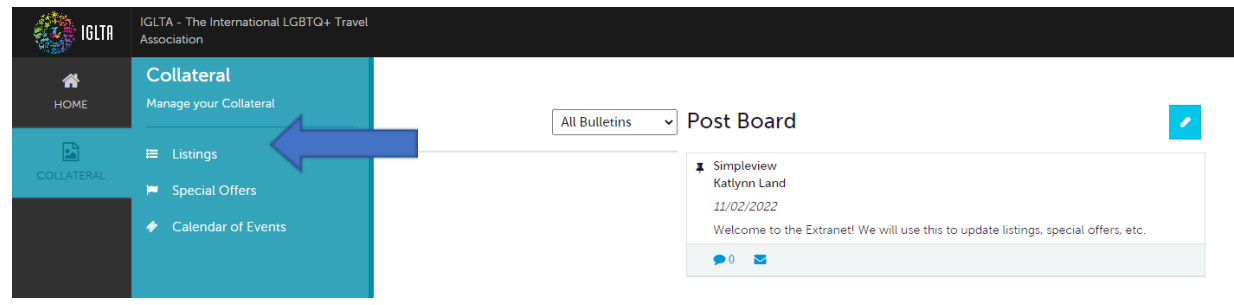

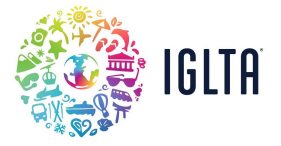

6. From this page you will be able to add a new listing by selecting the "Add Listing" button shown by the yellow arrow or you can edit an existing listing by selecting the pencil icon shown by the blue arrow.

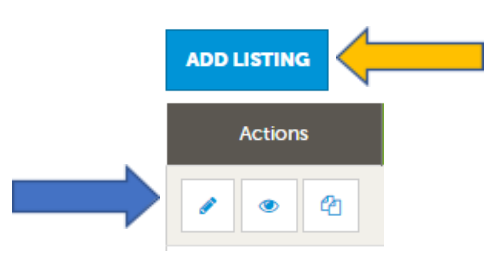

7. Now it is time to update your listing! There is a list on the left hand side of page, these are all the details that will need to be publish your listing. You can jump to any section by clicking the section name or you can scroll up and down the New Listing page.

| New Listing                                    | J                           |   |
|------------------------------------------------|-----------------------------|---|
| SAVE                                           | Listing Information         |   |
| CANCEL                                         | Account: «Required          |   |
| Sections:                                      | perience                    | * |
| Categories<br>Details<br>Website Notifications | Contacts:<br>Choose One     | ~ |
| Listing Image<br>General                       | Address Type:<br>Choose One | ~ |
|                                                |                             |   |

Please note some fields are **Required** and you will not be able to save or submit without them being completed. You will see those fields identified with a "Required" label. If you are having trouble saving, make sure the "Required" fields have been completed.

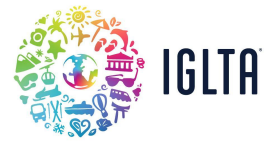

8. To add media to your listing go back to the collateral menu and click on Media

| <b>А</b><br>Номе | Collateral<br>Manage your Collateral                                                              |                                                                                   |
|------------------|---------------------------------------------------------------------------------------------------|-----------------------------------------------------------------------------------|
| COLLATERAL       | <ul> <li>E Listings</li> <li>Special Offers</li> <li>Calendar of Events</li> <li>Media</li> </ul> | can click the manage filters link in the top ri <u>c</u><br>to use in the future. |

Then, click on Add new media:

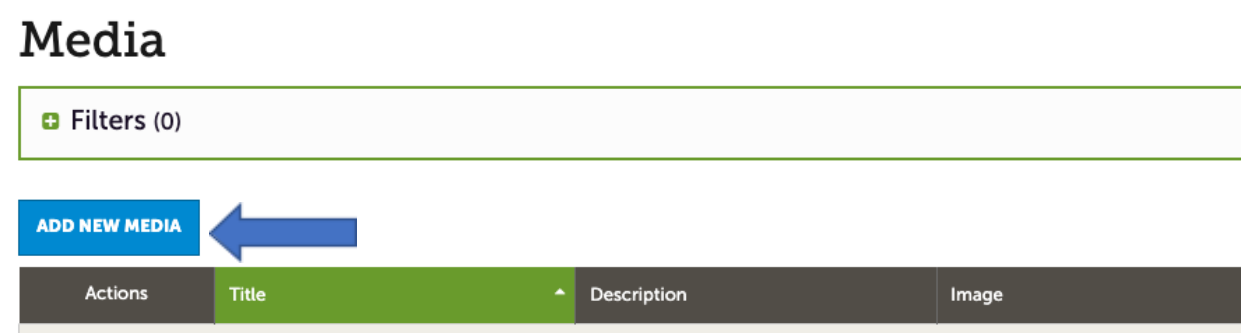

You will be taken to a Media information menu. Fill in all the required information and make sure to select the media type (image, logo or youtube). If the media you are selecting is to be displayed on your listing you can select it on the listing dropdown box and it will be automatically added to your company's listing, if the media is for an event, tour or special, you can leave this field blank.

## New Media

| SAVE                           | Media Information                                                |                                               |  |
|--------------------------------|------------------------------------------------------------------|-----------------------------------------------|--|
| CANCEL                         | Account:                                                         | Title: <required< th=""><th></th></required<> |  |
| Sections:<br>Media Information | Santi Tours                                                      | ~                                             |  |
|                                | Type: <required< th=""><th>Sort Order:</th><th></th></required<> | Sort Order:                                   |  |
|                                | Choose One                                                       | ~                                             |  |
|                                | Description:                                                     |                                               |  |
|                                |                                                                  | 4                                             |  |
|                                | Listings:                                                        |                                               |  |

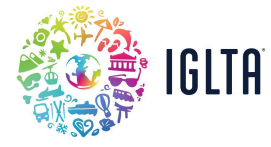

9. Go back to edit you listing and make sure your images have been assigned. Once you have verified all the information is correct, <u>click on save to submit your listing for approval</u> by the Membership team.

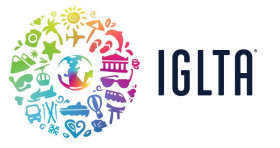

## How to Add Tours, Specials and Events

1. You will be taken to a new home page. Select "Collateral" on the left hand side task bar.

| 🦚 IGLTA          | IGLTA - The International LGBTQ+ Travel<br>Association |                 |                                                                                                    |
|------------------|--------------------------------------------------------|-----------------|----------------------------------------------------------------------------------------------------|
| <b>А</b><br>Номе | Member Bulletins                                       | All Bulletins 🗸 | Post Board                                                                                                    |
| COLLATERAL       |                                                        |                 | <ul> <li>Finite State of the second second seco</li></ul> |
|                  |                                                        |                 | <b>●</b> 0 <b>■</b>                                                                                                    |

2. For Tours and Specials Select "Special Offers" from the pop out menu.

| Collateral                                                                                                    |   |
|----------------------------------------------------------------------------------------------------|---|
| HOME Manage your Collateral All Bulletins V Post Board                                                                                                    | / |
| COLLATERAL                                                                                                    |   |
| Calendar of Events     Calendar of Events     Calendar of Event |   |

For Events Select "Calendar of Events" from the pop out menu.

| iglta            | IGLTA - The International LGBTQ+ Travel<br>Association                           |                                                                                                    |
|------------------|----------------------------------------------------------------------------------|----------------------------------------------------------------------------------------------------|
| <b>А</b><br>Номе | Collateral<br>Manage your Collateral                                             | All Bulletins V Post Board                                                                                                    |
| COLLATERAL       | <ul> <li>Listings</li> <li>Special Offers</li> <li>Calendar of Events</li> </ul> | Simpleview     Katiynn Land <i>11/02/2022</i> Welcome to the Extranet! We will use this to update listings, special offers, etc. |

3. Next you will select "Add Offer" or "Add Event".

| ADD OFFER |             |             |           |                    |          | 🔇 Page 1 of 1 🔊 Go to Page: | 1 🔊   |
|-----------|-------------|-------------|-----------|--------------------|----------|-----------------------------|-------|
| Actions   | Offer Title | Redeem From | Redeem To | Post From          | Post To  | Pending                     | ٠     |
|           |             |             | No R      | ecords Were Found  |          |                             |       |
|           |             |             |           |                    |          | ✓ Page 1 of 1 S Go to Page: | 1     |
|           | (           |             |           |                    |          | 🕜 Page 1 of 1 🔊 Go to Page  | : 1 👂 |
| Actions   | Event ID    | Title       | Rank      | Start Date         | End Date | Event Category              | \$    |
|           |             |             | No        | Records Were Found |          |                             |       |

🔇 Page 1 of 1 🕥 Go to Page: 🔳 🜖

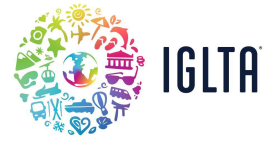

4. Now it is time to update your Offer or Event! There is a list on the left hand side of page, these are all the details that will need to be publish your offer or event. You can jump to any section by clicking the section name or you can scroll up and down the New Offer/Event page.

| New Offer         |                   |
|-------------------|-------------------|
| SAVE              | Offer Information |
| CANCEL            | Account:          |
| Sections:         | ·                 |
| Offer Information |                   |
| Offer Image       | Offer Link:       |
| Offer Dates       |                   |
| Offer Categories  |                   |
| Offer Listings    |                   |
|                   |                   |
|                   |                   |
|                   |                   |
|                   |                   |
|                   |                   |
|                   |                   |

Please note some fields are **Required** and you will not be able to save or submit without them being completed. You will see those fields identified with a "Required" label. If you are having trouble saving, make sure the "Required" fields have been completed.

5. Next add the photos for your event or tour directly on the image gallery section by clicking on browse and selecting a file from your computer.

| No event recurrence, this event will occur only on the start date |                                                                                    |  |  |
|-------------------------------------------------------------------|------------------------------------------------------------------------------------|--|--|
|                                                                   |                                                                                    |  |  |
| Image Gallery                                                     |                                                                                    |  |  |
| "Image Gallery' Is required                                       | Drag and Drop Files here<br>or use the "Browse" button below to find a file to add |  |  |

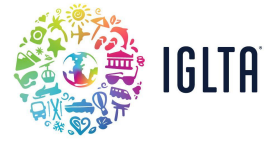

6. Make sure your images have been assigned. Once you have verified all the information is correct, <u>click on save to submit your event or tour for approval</u> by the Membership team.